# How to install and license EasyFs software

## Steps to download and install.

- Download the relevant software form: https://www.easyfsfinancials.com
- Remove the mark of the web
- Save license request and request license
- License the software

# Installing the software

- Download the relevant program files
- Remove the mark of the web from the zip file to enable the software to install:
  - Right click the zip file and select properties.
  - On the general tab towards the bottom, select unblock:

Security

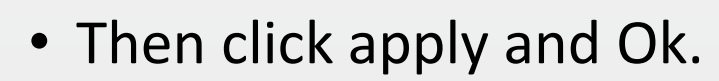

• Then right click the zip file and "Extract All"s.

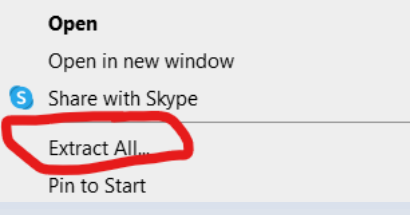

This file came from another comput and might be blocked to help prote

Cance

Advanced

# Installing the software

- In the extracted zip file folder, double click the install file.
- The installation program will open.
- Click on "Install Program" and the program will install and an icon will be placed on the Desktop to open the program.
- Double click the icon on the Desktop to open the program.

## Licencing the software

• If the "Setup License" screen does not open automatically, click on "Setup License" Button.

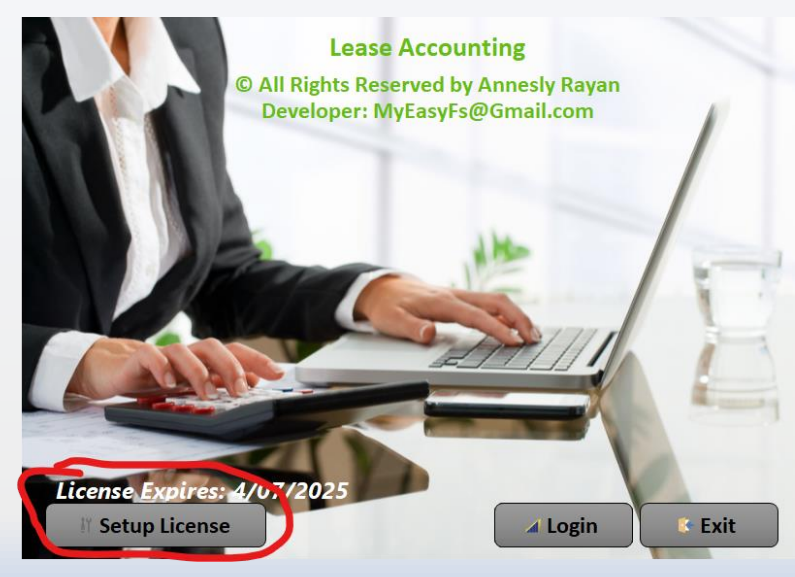

### Licencing the software

• Click on "Save License Key Request" and email the pdf request to obtain a license for the software.

 

Lease Accounting

Coll Rights Reserved by Annesly Rayan Developer's Email: MyEasyFs@Gmail.com

Current User:
New PC

Locking Code:
76101971151013226599999111117710116105110103321243276105991011101151013212432781011193280673212 4328067321243267584550535455515652022

License Key:
Image: Comparison of the Comparison of the Comparison of th

To request a license key, please click on the "Save License Key Request" button below to save the request form. Please email the license request form to the email address noted on the form.

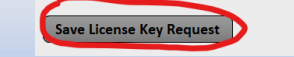

Setup License

Apply License Key Exit

#### Licencing the software

• Once you receive your license key. Copy and paste the license key and click "Apply License Key"

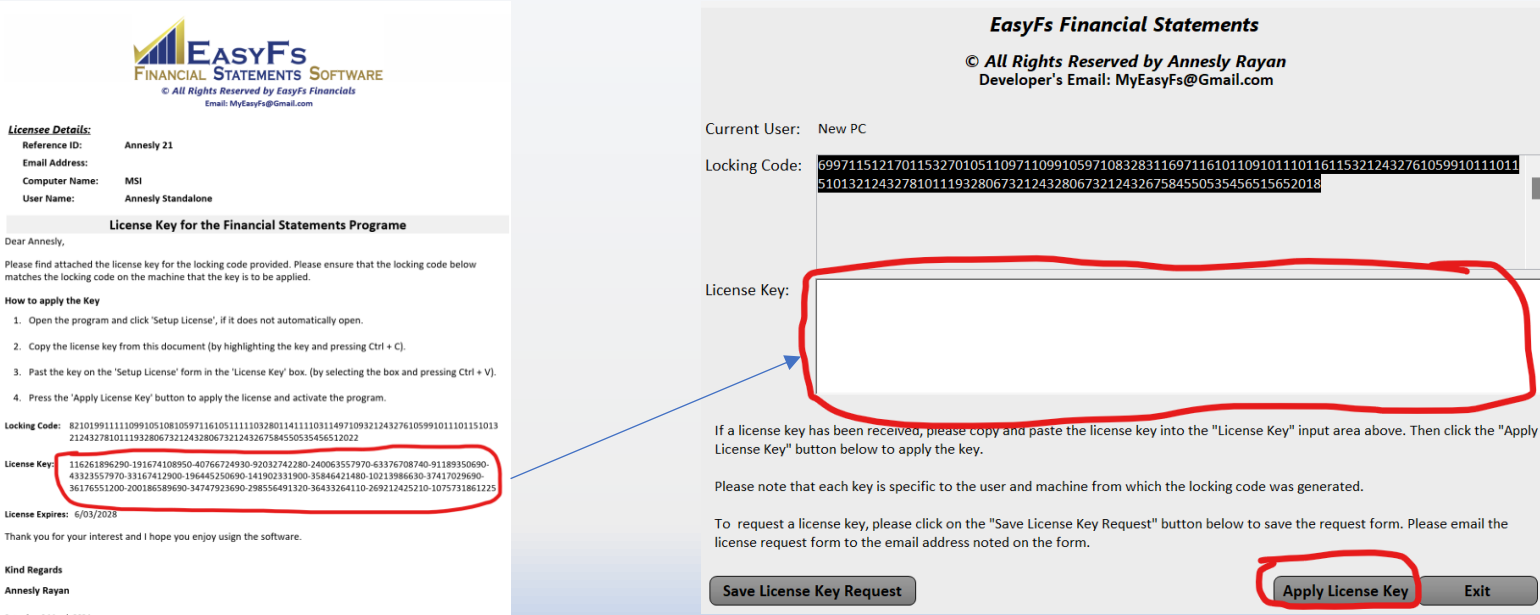

Saturday, 9 March 2024 6:46:01 AM

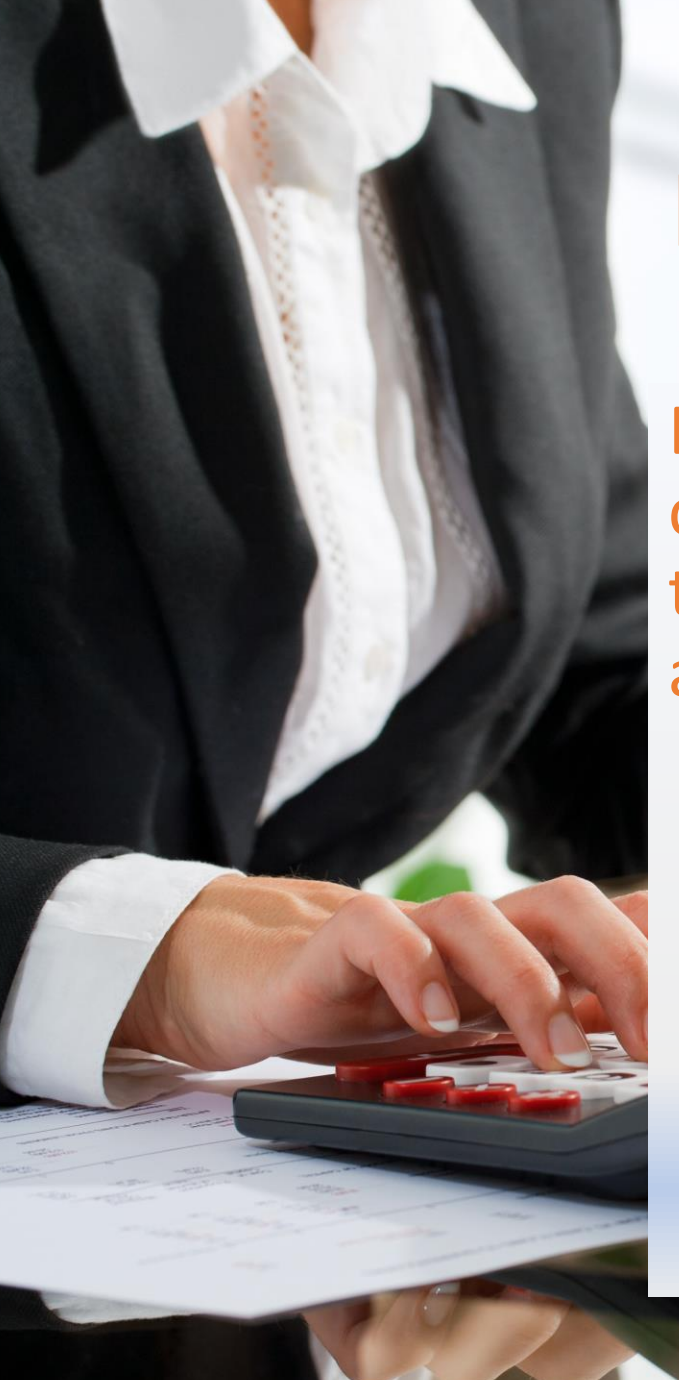

#### Licence request instructions

Each license request is unique to the user profile and computer it is generated from, therefore please ensure the software is being installed on the correct computer and user profile.

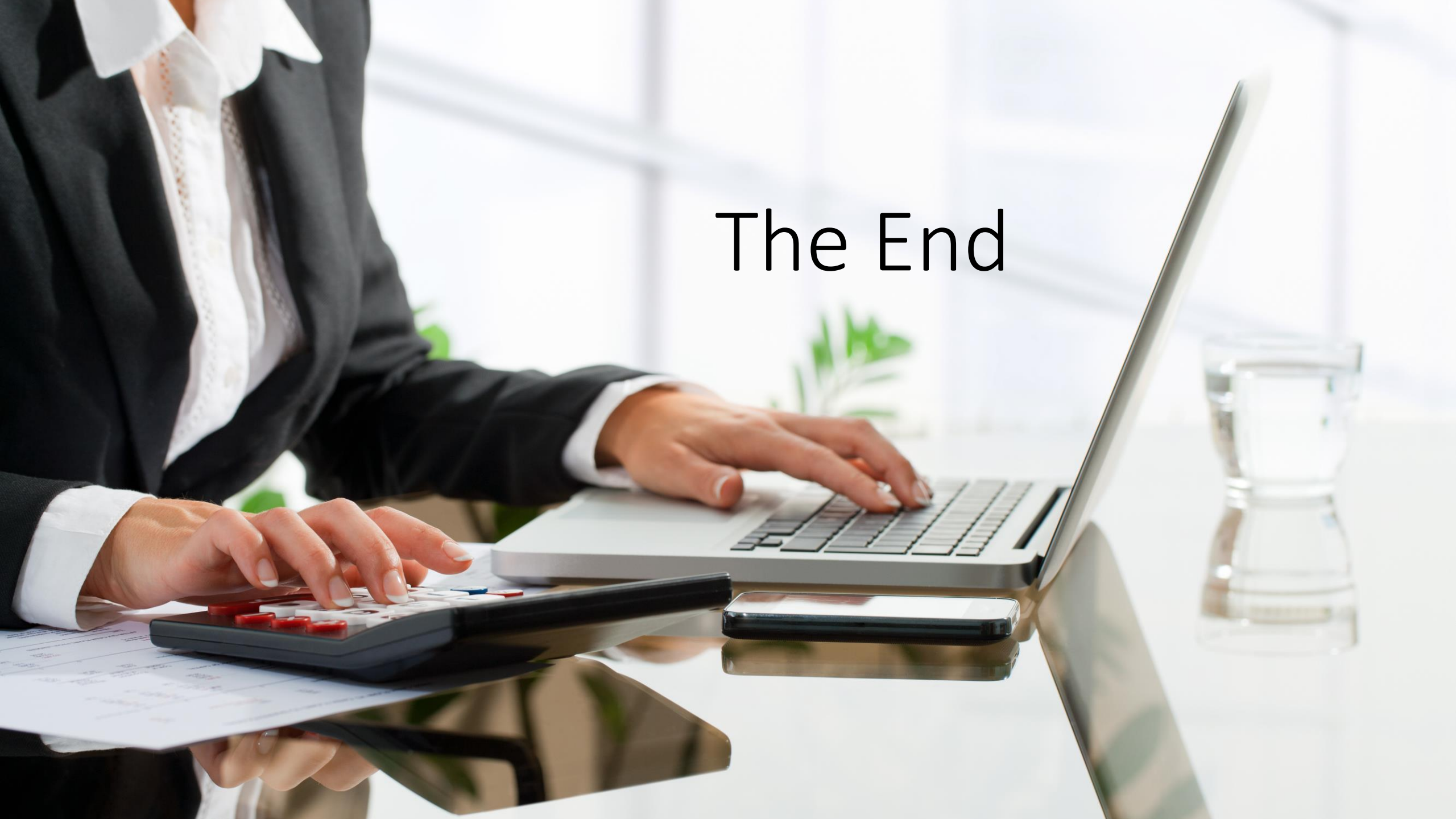